# 데일리딜

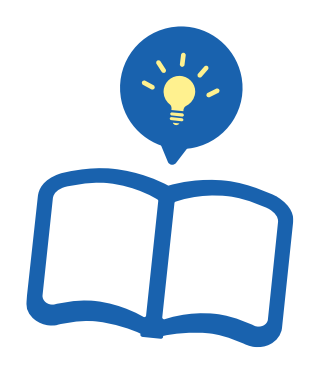

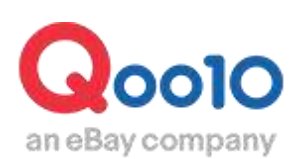

Update 2021-10

# 목차

| ▪ 데일리딜이란?             | <u>3</u>  |
|-----------------------|-----------|
| 1. 데일리딜이란?            | <u>3</u>  |
| 2. 데일리딜의 종류           | <u>3</u>  |
| ① 특가할인만 설정            | <u>4</u>  |
| ② 프리미엄 전시             | <u>6</u>  |
| ③ 스탠다드 전시             | <u>10</u> |
| ④ 프리미엄과 스탠다드의 비교표     | <u>12</u> |
|                       |           |
| ▪ 데일리딜 설정 방법          | <u>13</u> |
| 1. 할인 설정              | <u>14</u> |
| 2. 전시 신청              | <u>20</u> |
|                       |           |
| ▪ 데일리딜 전시의 변경·취소      | <u>26</u> |
| 1. 프리미엄과 스탠다드의 차이     | <u>26</u> |
| 2. 프리미엄 전시신청 상품의 교체방법 | <u>26</u> |
| 3. 전시신청의 취소방법         | <u>29</u> |
|                       |           |
| ■ 데일리딜 정산금액           | <u>31</u> |

# 데일리딜 (오늘의 특가) 이란?

# 1. 데일리딜(오늘의 특가) 이란?

- 데일리딜은 특정상품의 한정된 수량을 일일할인가격으로 판매하는 프로모션 방법 입니다.
- 할인설정 후, 게재신청(유료)을 하면 데일리딜 페이지에 게재됩니다.

| 데         | 일리딜 (오늘의 특가)            |
|-----------|-------------------------|
| 할인율       | 3%이상                    |
| 할인기간      | 설정한 날짜의 0시부터 24시까지 24시간 |
| 카트쿠폰 중복할인 | 중복할인가능                  |
| 체결수수료     | 할인 전 판매가격 X 수수료율        |
| 데일리딜 프리미엄 | 3,000 Qcash             |
| 데일리딜 스탠다드 | 1,000 Qcash             |

# 2. 데일리딜(오늘의 특가) 의 종류

 데일리딜은 할인만 설정하는 방법(무료)와 할인설정 후 데일리딜 특집페이지에 전시하는 방법(유료)가 있습니다.

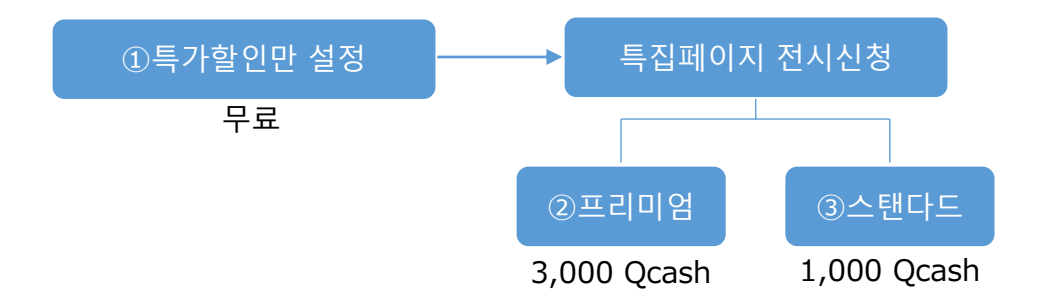

# 2. 데일리딜 (오늘의 특가) 의 종류 - ① 특가할인만 설정

- 고객이 상품페이지에 접속했을 때, 설정한 할인가격으로 표시됩니다.
- 상품노출 : 별도노출 없음
- 프로모션비용 : 무료

| 데일리딜(오늘의 특가) 설정시 상품페이지 | 1 |
|------------------------|---|
| <pc></pc>              |   |

|                                       | クラランス 【Qoo<br>フォートリップオイル | 10限定SALE】即売り切れの大人気のオイルリップ美容波 クラランスコン<br>シーム6色/唇の縦シフ、乾燥に。 |
|---------------------------------------|--------------------------|----------------------------------------------------------|
| ふれたくなる唇へ                              | すべてのクラランスの意              | 品を見ます。                                                   |
| Silvie ( S S L                        | 参考価格                     | 3,456円                                                   |
|                                       | 販売価格                     | 3,000円                                                   |
|                                       | 今日の特価                    | <mark>1,999円</mark> (78)图が可能)                            |
|                                       | 発送国                      | 国内                                                       |
|                                       | 送料 📖                     | 😚 Oxpress - 無料                                           |
|                                       | 発送開始日                    | 2018/07/13                                               |
|                                       | 欲量                       | 1                                                        |
| $\square$                             | 商品のタイプ                   |                                                          |
| 販売価格 エロリフィ                            |                          | 3 000円                                                   |
| ····································· |                          | 0100011                                                  |
| 今日の特価 데일리딜(오늘의 -                      | <u>특가)</u>               | <mark>1,999円</mark> (78個が可能) <sub>78개 구매가능</sub>         |

# 2. 데일리딜(오늘의 특가)의 종류 - ① 특가할인만 설정

데일리딜(오늘의 특가) 설정시 상품페이지 <APP>

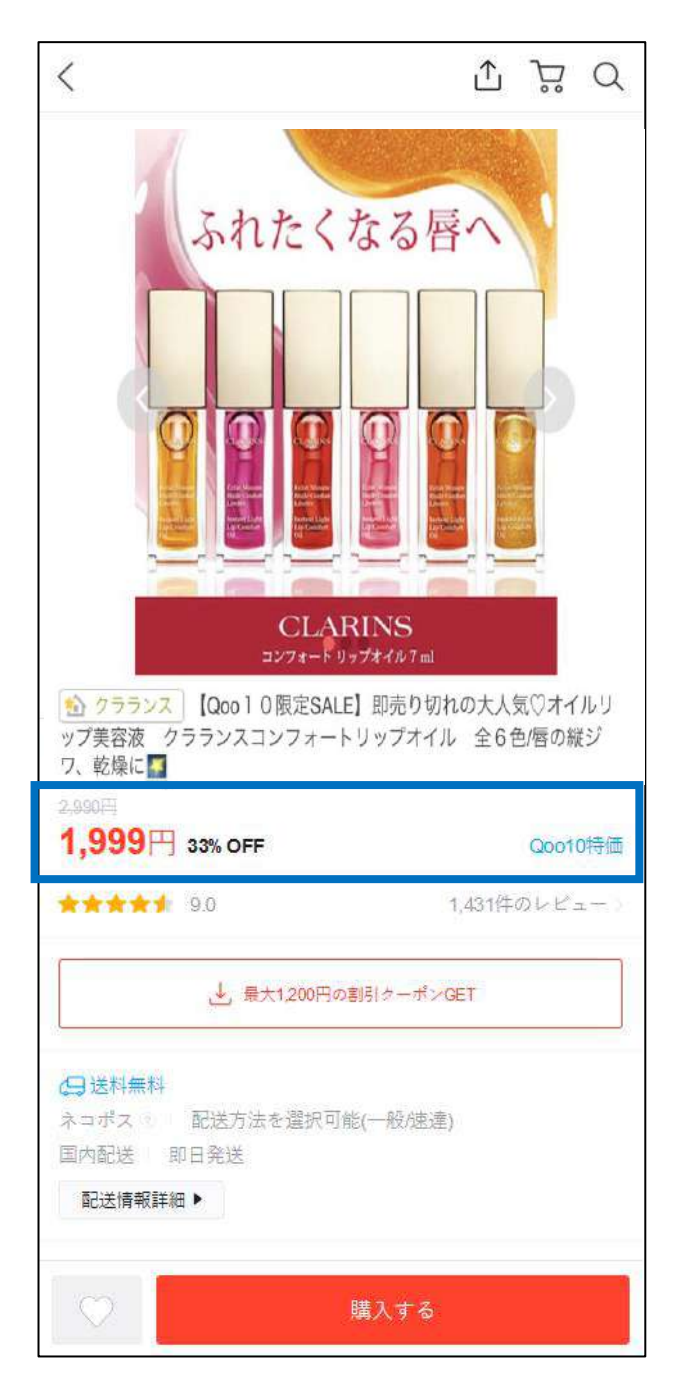

- 상품노출 : 「今日の特価 (오늘의 특가)」 특집페이지 상단에 전시됩니다.
- 프로모션비용 : 3,000 Qcash

「今日の特価(오늘의 특가)」특집페이지 접속경로 <PC>

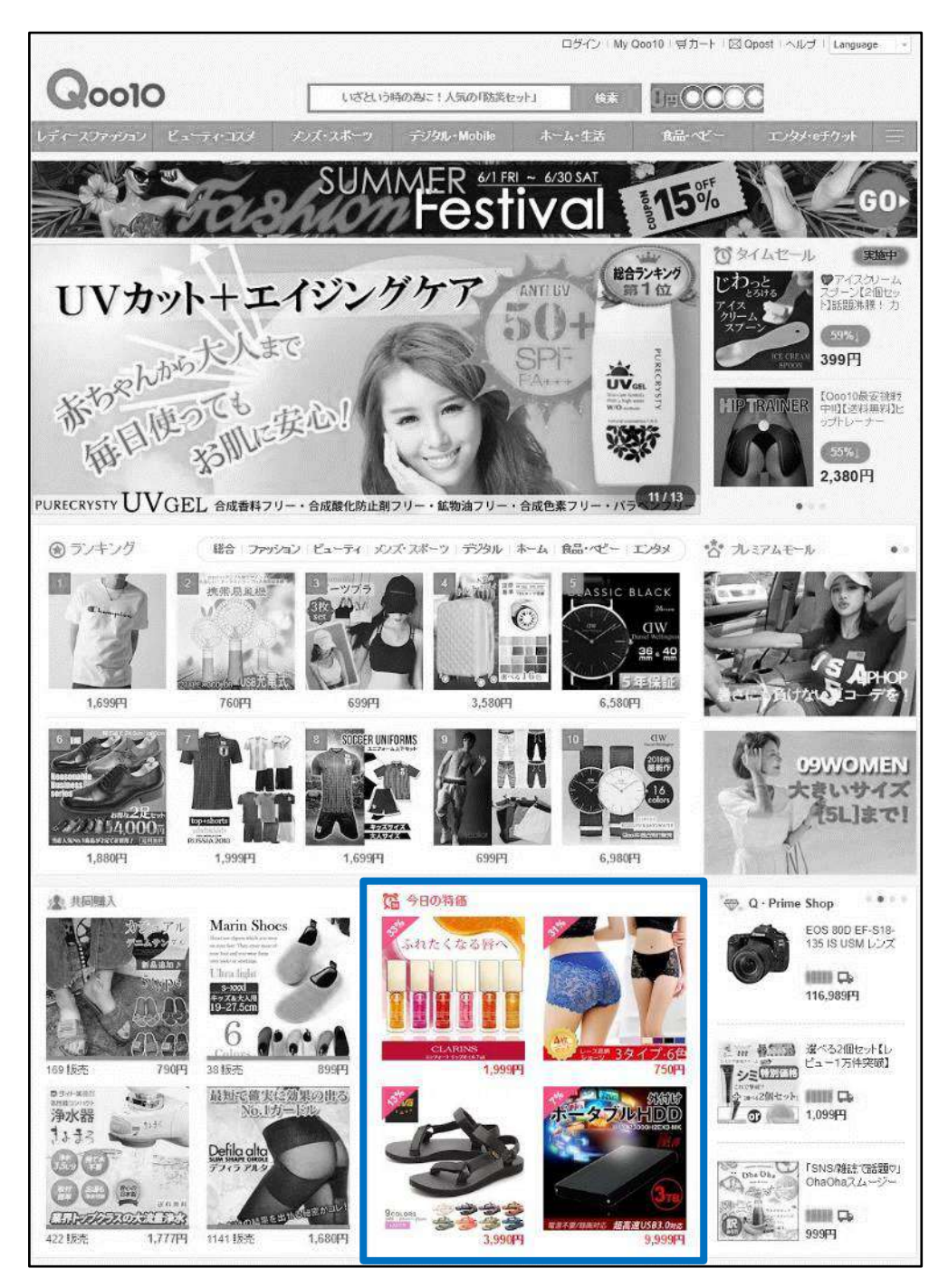

「今日の特価(오늘의 특가)」특집페이지 접속경로 <APP>

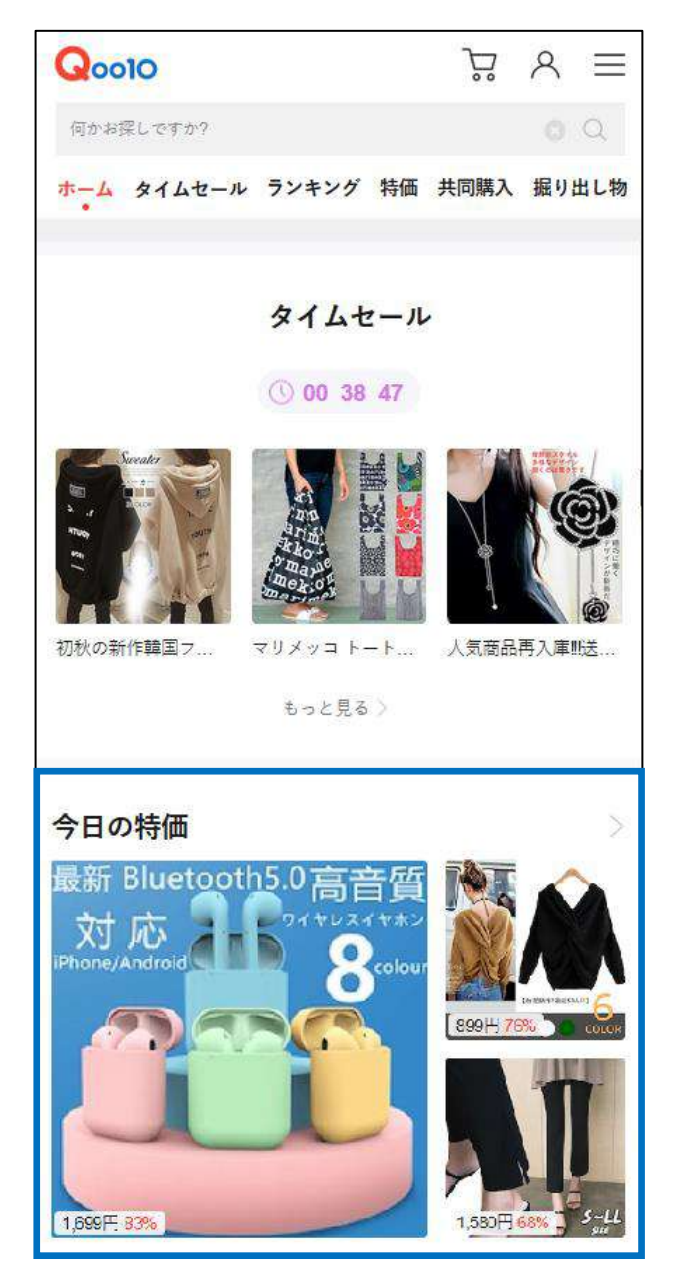

#### 데일리딜 프리미엄 전시위치 <PC>

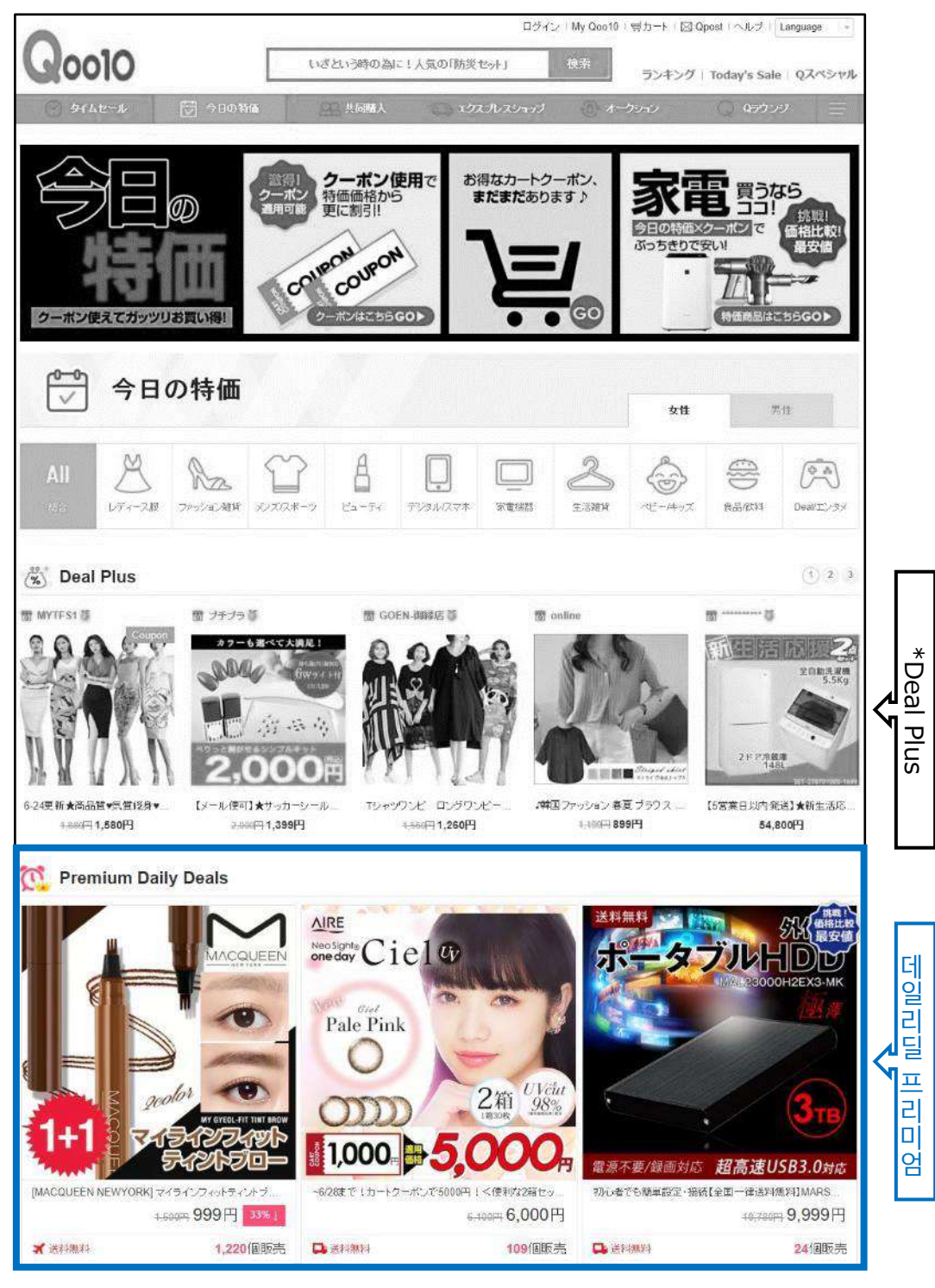

\*Deal Plus는、「플러스 전시」광고 중의 하나입니다. <u>상세내용참조(링크)</u>

데일리딜 프리미엄 전시위치 <APP>

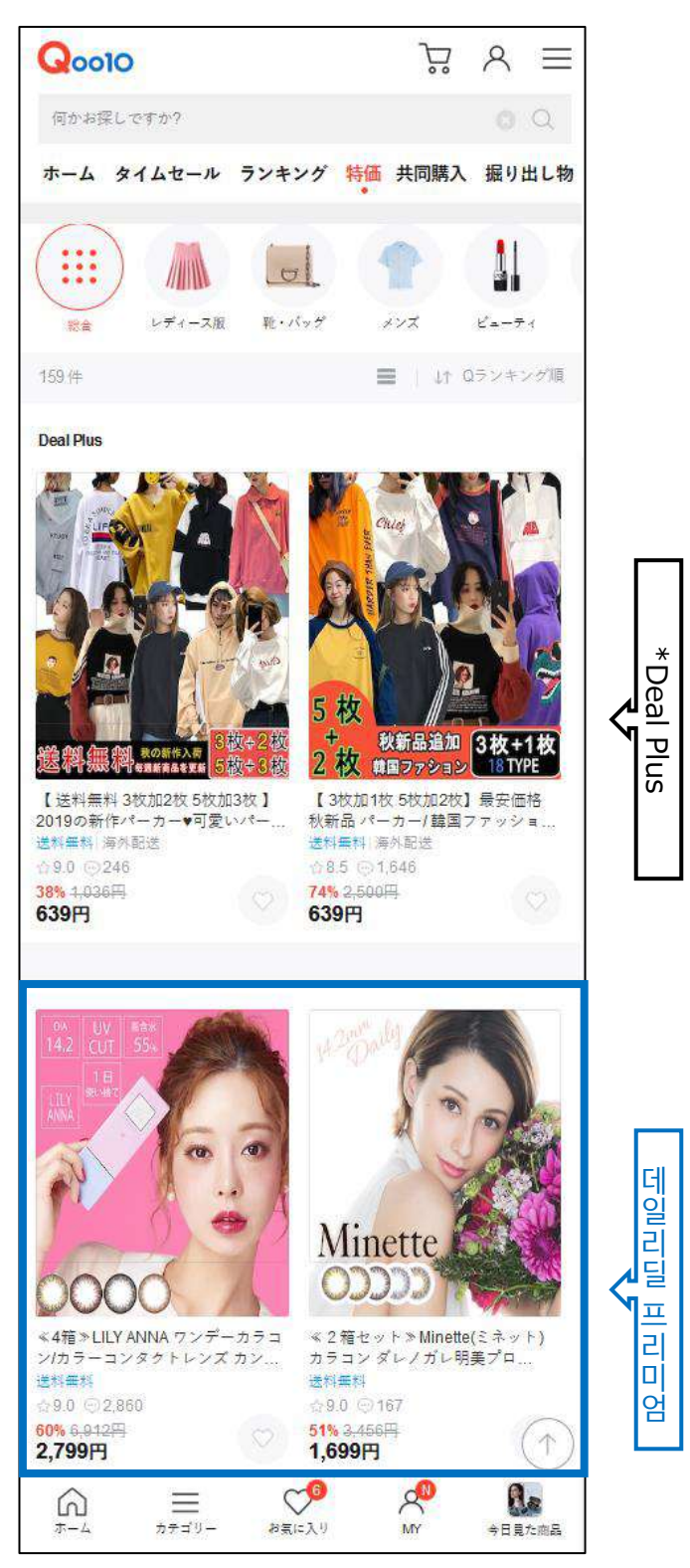

\*Deal Plus는、「플러스 전시」광고 중의 하나입니다. <u>상세내용참조(링크)</u>

## 2. 데일리딜(오늘의 특가)의 종류 - ③스탠다드 전시

• 상품노출 : 「今日の特価 (오늘의 특가)」 특집페이지 하단에 전시됩니다.

데일리딜 스탠다드 전시위치 <PC>

• 프로모션비용 : 1,000 Qcash

Shii: そばかす 35 裏起毛美樹ハイウエストタイツ 睡眠時 130 denier 2 枚組 -2 데 温水了 일리 重用 王日 딜 ٩<u></u> 리 Dİ 넘 ★5-model-1【予約/送料無料】・スマートバックパック-【這へるサイズ】歩くだけで消費力ロリーアップが期待でき たった1塗り川根深いシミを集中ケアス プライトビュア 4-190FB 3,290 FB 2183 4.200円 1,130円 1031 3.248年 2,980円 □ 送料無料 **口**,送料無料 **口**,送利無料 26個販売 😭 今日の特価・全体 \* 送料無料 12 日建設料無料 图3 □ 送料無料 11 口送利無料 スホワイトニング 約6か月分 水分含有率8%以下の ALANROSE 데 일리 韓国ファッション、簡単な2セット。夏の新... 限定PRICE新品レディース パッグ .... 質い进し注意【ゲリラSALE実施中町】デリ.... 【送料無料】馬弾酵素粒 濃~い酵素36. 873 個販売 13 個版売 2個販売 198 個販売 4,980円 1,480円 3,299円 1,390円 2,138円 1,799円 12,800円 1,580円 딜 📮 送料無料 \*送料無料 ¥ 490円-□ 送料無料 へ 탠 臣 499円~1240円今だ ドけ激安特価 FR BLOUSE XXL 送料無料 AA 夏スカート商品質 韓国ファ... Premium \*H435 VISTA\*Sheep leat... 【6/27日更新】※今だけ激安特征(大好... 【国内発送/送料無料】】夏ブラウス 刺繍。 5 個販売 347 個販売 178 個販売 IIIII 4,590円 899円 6.890円 4,790円 2.9997 4991 3,950円 1,080円

# 2. 데일리딜(오늘의 특가)의 종류 - ③스탠다드 전시

#### 데일리딜 스탠다드 전시위치 <APP>

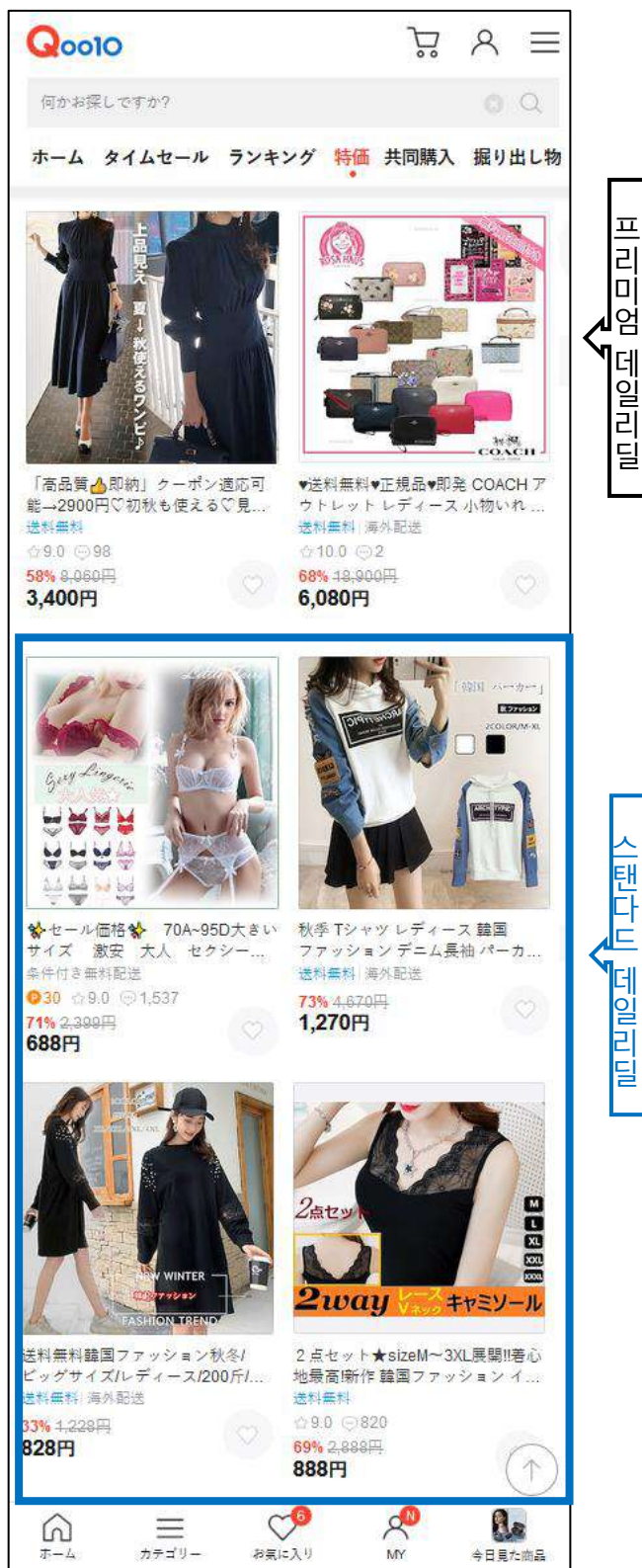

#### • 「데일리딜 프리미엄」과 「데일리딜 스탠다드」 비교표

| 항목      | 데일리딜 프리미엄                                  | 데일리딜 스탠다드                                 |
|---------|--------------------------------------------|-------------------------------------------|
| 전시위치    | 「今日の特価 (오늘의 특<br>가)」 특집페이지 <mark>상단</mark> | 「今日の特価 (오늘의 특가)」<br>특집페이지 <mark>하단</mark> |
| 접수신청시작  | 전시 10일전 10시부터<br>신청가능                      | 전시 10일전 10시부터<br>신청가능                     |
| 접수신청마감  | 전시 전날 23시까지<br>신청마감                        | 전시 전날 23시까지<br>신청마감                       |
| 전시광고비용  | 3,000 Qcash/회당                             | 1,000 Qcash/회당                            |
| 전시회수제한  | 동일 상품은 월 10회까지<br>전체 월 300회까지              | 동일 상품은 월 15회까지<br>전체 월 300회까지             |
| 상품수정/교체 | 상품 교체가능                                    | 상품 교체불가                                   |

# 데일리딜 (오늘의 특가) 설정방법

### 데일리딜관련 QSM 조작방법

J·QSM에 로그인합니다. https://gsm.goo10.jp/GMKT.INC.GSM.Web/Login.aspx

# 프로모션 > 스페셜 할인관리

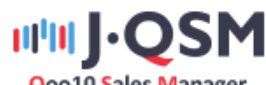

Qoo10 Sales Manager

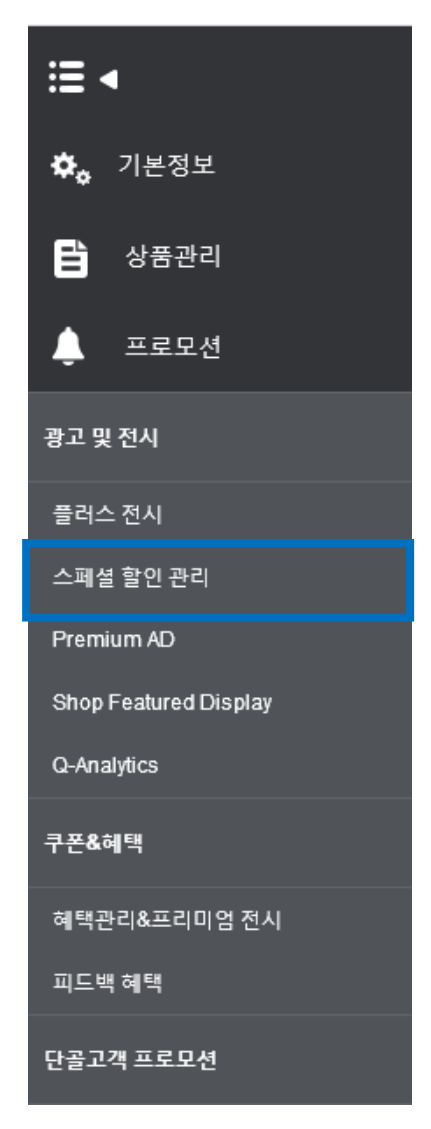

# 데일리딜 (오늘의 특가) 설정방법

### 1. 할인설정

2. 전시신청

- 상품 할인만 설정을 희망하실 경우 [1. 할인설정] 단계까지만 진행해주시면 됩니다.
- 만일 데일리딜 (오늘의 특가) 특집페이지에도 전시를 희망하실 경우 (유료) 「1. 할인설정」과「2. 전시신청」까지 진행해주시면 됩니다.

1. 할인<u>설정割引設定</u>

1 스페셜할인관리 메뉴내의 할인상세정보, 【상품선택】 클릭

| 10                                      | 2018/07/04              | = 2016/07/18                 |      | 신 타입      | 전체         |               |             |                            |    |
|-----------------------------------------|-------------------------|------------------------------|------|-----------|------------|---------------|-------------|----------------------------|----|
| 상태                                      | 적용증 🔳                   |                              | 검색   |           | - 21       | ÷ 👩           |             |                            |    |
| 할면 타입                                   | 상품번호                    | 상품명                          | 수명   | 가격        | 함인 가격      | <b>알민 제</b> 한 | 기관          | 타암촌                        |    |
| 할인 상세 정보                                |                         |                              |      |           |            |               |             |                            |    |
| 상품                                      | 상품<br>가격: 재고            | 선택                           |      | 상품 상세     | 페이지 얼기     |               |             |                            |    |
| 프로모션티                                   | 타맘셔열 🔹                  |                              | 기관   |           | 2016/07/11 | 10:00         | - 17:00 💌 🕂 |                            |    |
| 같인액                                     | - FI -                  | 기분할만: 세일기                    | 24:0 | 타입세일은 상품기 | 의 10% 이상!  | 2로 실정해 주세요    |             |                            |    |
| a Di oit                                | Ð                       |                              |      |           |            |               | Ť           | 가 초기 <b>학</b>              |    |
|                                         |                         |                              |      |           |            |               |             |                            |    |
| :인 상세 정.<br><sub>양품</sub>               | 보                       | 1 상품 선택<br>재고 :              |      |           |            |               |             | 상품 상세 페이지 입                | 결기 |
| <b>:인 상세 정</b> .<br>양품<br>프로모션 타입       | <b>보</b><br>가격:<br>타임세일 | 상품 선택<br>재고 :<br>▼           |      |           |            | 기간            |             | 상품 상세 페이지 음                | 멸기 |
| <b>인 상세 정</b> .<br>양품<br>프로모션 타입<br>말인액 | 보<br>가격:<br>타임세일        | 상품 선택<br>제고 :<br>▼<br>円 ▼ 기본 | 할인 : | 세일        | 길가격 :      | 기간            | 타임세일        | 상품 상세 페이지 위<br>실은 상품가의 10% | 일기 |

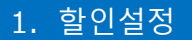

2. 전시신청

❷ 팝업창이 표시되면, 데일리딜을 설정하고자 하는 상품을 검색합니다.

| == 대분류 선택 == | ▼ == 중분류 선택 == ▼ == 소분 | ễ류 선택 == ▼ |
|--------------|------------------------|------------|
| 상품코드 💌       |                        | 검색         |
| 상품코드         | 상품명                    | 가격         |
|              |                        |            |
|              |                        |            |
| •            | m                      |            |
|              |                        | 선택 닫기      |

<<mark>상품코드</mark> 또는 <mark>상품명</mark>으로 검색하는 경우>

• 「상품코드」나「상품명」을 선택 후, 우측 입력란에 내용을 입력

• 【검색】버튼 클릭

| == 대분류 선택 == | ▼ == 중분류 선택 == ▼ == 소분 | 분류 선택 == ▼ |
|--------------|------------------------|------------|
| 상품명 ▼ 商品名    |                        | 검색         |
| 상품코드         | 상품명                    | 가격         |
| 513007371    | 商品名                    | 10,000 🔺   |
| 554123784    | 商品名                    | 5,200      |
| 576071280    | 商品名                    | 1 -        |
| •            | III                    |            |
|              |                        | 선택 닫기      |

#### <<mark>카테고리</mark>로 검색하는 경우>

#### • 상품 카테고리의 「대분류」「중분류」、「소분류」를 선택한 후 【검색】을 클릭

#### • 「대분류」와 「중분류」는 필수선택항목

| == 대분류 선택 == | ▼ == 중분류 선택 == ▼ == 소통 | 분류 선택 == ▼ |
|--------------|------------------------|------------|
| 상품명 🔻        |                        | 검색         |
| 상품코드         | 상품명                    | 가격         |
| 589099183    | 商品名                    | 9,999 🔺    |
| 578904209    | 商品名                    | 1          |
| 576071280    | 商品名                    | 1 🔻        |
| •            | III                    | 4          |
|              |                        | 선택 닫기      |

3 검색결과에서 해당상품을 클릭 후【선택】

| == 대분류 선택 == | ▼ == 중분류 선택 == ▼ == 소분 | 본류 선택 == 💌 |
|--------------|------------------------|------------|
| 상품명 🔻        |                        | 검색         |
| 상품코드         | 상품명                    | 가격         |
| 554123784    | 商品名                    | 5,200 🔺    |
| 576071280    | 商品名                    | 1          |
| 578904209    | 商品名                    | 1 -        |
| •            | III                    |            |
|              |                        | 선택 닫기      |

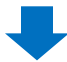

④ 프로모션 타입에서「데일리딜 할인」을 선택합니다.

| 할인 상세 정보 |                                                              |                                |
|----------|--------------------------------------------------------------|--------------------------------|
|          | 554123784 상품 선택 https://www.qoo10.jp/g/554123784 상품 상세 페이지 음 | <u>결기</u>                      |
| 상품       | 가격: 5200 제고: 10                                              |                                |
| 프로모션 타입  | 데일리딜 할인 🔽 4.                                                 | 기간 2018/07/11 🛗 ~ 2018/07/11 🛗 |
| 할인액      | 円 ▼ 기본할인: 0 세일가격: 5200 프로모션 할인은 상품가의 :                       | 3% 이상으로 설정해 주세요.               |
| 할인수량제한   | 전체: (개 남음) / 인당 개                                            |                                |

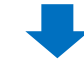

⑤ 할인 기간을 캘린더에서 선택 1회 또는、최대 7일까지 기간을 설정할 수 있습니다.

| 기간 5             | 201 | 8/07/1 | 1  | <b>1</b> ~ | 2018 | 3/07/1 | 1 📰 |
|------------------|-----|--------|----|------------|------|--------|-----|
| 5% 이상으로 설정해 주세요. | •   | Jul    |    | •          | 2018 | •      |     |
|                  | SU  | мо     | TU | WE         | TH   | FR     | SA  |
|                  | 1   | 2      | 3  | 4          | 5    | 6      | 7   |
|                  | 8   | 9      | 10 | 11         | 12   | 13     | 14  |
|                  | 15  | 16     | 17 | 18         | 19   | 20     | 21  |
|                  | 22  | 23     | 24 | 25         | 26   | 27     | 28  |
|                  | 29  | 30     | 31 |            |      |        |     |

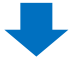

⑥ 할인액 입력 : 할인액은 반드시 상품가 3%이상으로 입력해야합니다.
 ⑦ [세일가격」 확인
 여기에 표시되는 금액이 최종적으로 고객에게 노출되는 가격입니다.

| 할인 상세 정보       |                                                  |
|----------------|--------------------------------------------------|
|                | 554123784 상품 선택 https://www.qoo10.jp/g/554123784 |
| 상품             | 가격: 5200 재고: 10                                  |
| <b>6</b> 모션 타입 | 데일리딜 할인 💌                                        |
| 할인액            | 500 円 🔽 기본할인: 0 💙 세일가격: 4700                     |
| 할인수량제한         | 전체: ( 개 남음) / 인당 개                               |

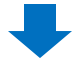

⑧ 할인수량 제한을 입력 세일 가격으로 판매할 상품의 총 수량과 (필요항목) 일인당 구매가능한 상품 수량을 입력 (선택항목)

| 할인 상세 정보 |                                                  |
|----------|--------------------------------------------------|
|          | 554123784 상품 선택 https://www.qoo10.jp/g/554123784 |
| 상품       | 가격: 5200 재고: 10                                  |
| 프로모션 타입  | 데일리딜 할인 🔻                                        |
| 할인액      | 500 円 🔻 기본할인: 0 세일가격: 4700                       |
| 할인수량제한   | 전체: 100 ( 개남음)/인당 3 개 8                          |

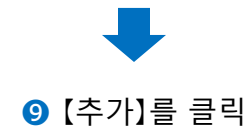

| 기간               | 2018/07/11 🗰 ~ 20 | 18/07/11 |         |     |
|------------------|-------------------|----------|---------|-----|
| 3% 이상으로 설정해 주세요. |                   |          |         |     |
|                  |                   |          |         |     |
|                  |                   |          | 9<br>추가 | 초기화 |

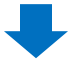

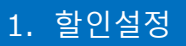

#### ポップアップの【OK】をクリック

| 基本割引:0円     |  |  |
|-------------|--|--|
| 今日の特価・-100円 |  |  |
|             |  |  |

① 正常に設定されていることを確認します。

#### 特別割引管理画面の上段にある【検索】をクリックして、検索結果を確認

| 特別割引着    | 理     |                             |     |       |          |      |            |     |   |      |
|----------|-------|-----------------------------|-----|-------|----------|------|------------|-----|---|------|
|          |       |                             |     |       |          |      |            |     | A | 0、核常 |
| HEB      |       | 2018/08/22 🛅 - 2018/07/06 🛅 |     | 10    | モーションタイプ | 3    | H#         | ٠   | • |      |
| ステータス    |       | 有劲 *                        |     | 授業    | ř.       |      | 1999 - T   |     |   |      |
| 部らけ      | 商品書号  | 商品名                         | 致量  | 価格    | 書房旧画橋    | 限定政量 | NRB.       | 時間常 |   |      |
| 今日の特徴基所に | 29318 | しされまれコリエスト語止痛エジンジドップ 下見     | 100 | 999   | 1 893    | 20   | 2018-06-20 |     | 1 |      |
| 今日の特価書房1 | 58977 | リュック過学 おしゃれ 大容量             | 200 | 1,250 | 999      | 99   | 2018-07-01 |     |   |      |
| 今日の特価書房  | 58977 | リュック 通学 おしゃれ 大容量            | 200 | 1,250 | 999      | 82   | 2018-08-21 |     |   |      |
| 今日の特価割引  | 58959 | 【送料無料】レディースサイドラインレギンス+5     | 200 | 800   | 677      | 100  | 2018-07-01 |     |   |      |
| 今日の特価書房  | 58959 | 【送料無料】レディースサイドラインレギンス・ミ     | 200 | 800   | 677      | 65   | 2018-06-21 |     |   |      |
| 今日の特価期日  | 58933 | 【送料無料】ダイエット必要品♥フラフーブSサイ     | 37  | 666   | 599      | 30   | 2018-07-05 |     |   |      |
| 今日の特価割別  | 58933 | 【送料業料】ダイエット必要品●フラフープSサイ     | 37  | 666   | 599      | 30   | 2018-06-25 |     |   |      |
| 今日の特価部所に | 58933 | 【送料無料】自転車スタンド:最安価★ ディスコ     | 46  | 888   | 3 799    | 10   | 2018-06-29 |     |   |      |

# 데일리딜 (오늘의 특가) 설정방법

#### 1. 할인설정

2. 전시신청

상품할인을 설정한 후、상품조회수를 높이고 매출을 상승시기기 위해서, 「데일리딜 (오늘의 특가)」특집페이지에 상품전시를 신청합니다.

2. 전시신청

•

1 스페셜할인관리 메뉴내의「Request for Special Deal Promotion」에서、 「데일리딜」탭을 클릭합니다.

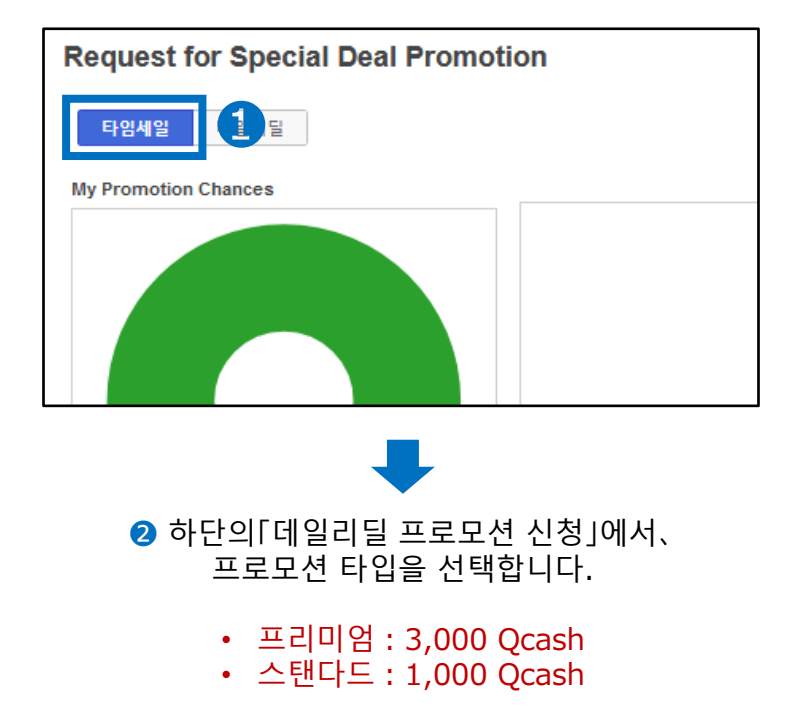

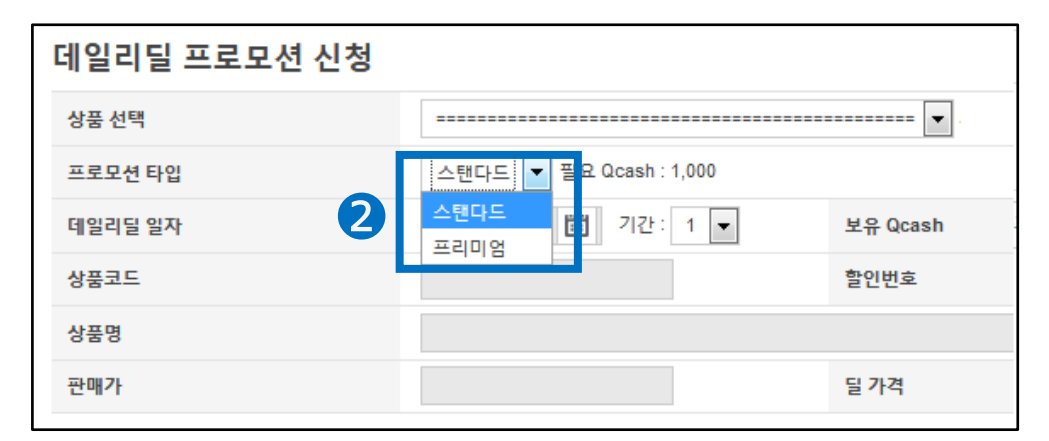

# 데일리딜 (오늘의 특가) 설정방법

| 1. 할인설정       |        | 2. 전시신청        |  |
|---------------|--------|----------------|--|
|               |        |                |  |
| 3 「상품선택」탭에 있는 | 는 탭에 1 | 있는 화살표를 클릭합니다. |  |

| 데일리딜 프로모션 신청 |                          |
|--------------|--------------------------|
| 상품 선택 3      | 🔽                        |
| 프로모션 타입      | 프리미엄 💌 필요 Qcash : 3,000  |
| 데일리딜 일자      | 🛅 기간: 1 💌 잔여슬롲:(180/180) |
| 상품코드         |                          |
| 상품명          |                          |
| 판매가          |                          |
| 링크 주소        | ◎상품페이지 사용 ◎셀러샵 ◎테마       |

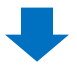

④ 할인리스트에 전시하고 싶은 상품과 기간을 선택

「1. 할인설정」에서 설정한 데일리딜 할인리스트가 전부 표시됩니다. 상품, 기간 등 설정이 잘못된 부분이 없는지 확인에 주의 부탁드립니다.

| 데일리딜 프로모션 ( | 신청                                               |                                    |                                                        |            |
|-------------|--------------------------------------------------|------------------------------------|--------------------------------------------------------|------------|
| 상품 선택       |                                                  | <b>·</b> 최:                        | 소 한시간 이후에 시작되는 할인만                                     | 선택할 수 있으며, |
| 프로모션 타입     |                                                  |                                    |                                                        |            |
| 데일리딜 일자     | [4][ 2018.07.11 ] ••••<br>[4][ 2018.07.11 ~ 2018 | .07.12] <mark>44</mark> See By set | za antesta antesta de Statu<br>2010-10-20-20 antesta d |            |
| 상품코드        |                                                  | 할인번호                               |                                                        | 데일리딜 수량    |
| 상품명         |                                                  |                                    |                                                        |            |
| 판매가         |                                                  | 딜 가격                               |                                                        | 최소 판매 수량   |
| 링크 주소       | ◉상품페이지 사용 ◎셀러샵                                   | ⊙테마                                | 테마 선택                                                  |            |

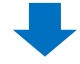

#### 참고사항 TIP!

| 전시 신청할 수 있는 슬롯에는 제한이 있습니다. 신청은 선착순으로          |
|-----------------------------------------------|
| !행되며, 전시일자/시간대에 따라 미리 신청하지 않으면 마감될 수 있습니다.    |
| 네시신청은 등록일 10일전 오전 10시부터 (ex, 7/11일 전시의 경우 7/1 |
| 0am부터 신청가능) 신청이 가능하므로 인기 있는 주말, 공휴일 광고를       |
| 처하고자 하신 경으에느 10인저 ㅇ저 10시브터 서둦러 시처해즈세요!        |

| 데일리딜 프로모션 신청 |                                                          |                                                                                 |  |  |  |
|--------------|----------------------------------------------------------|---------------------------------------------------------------------------------|--|--|--|
| 상품 선택        | [462110:1] ][ 2018.07.05 ~ 2018.07.11 ] ] 💷 🗠 Harris 🖛 💌 |                                                                                 |  |  |  |
| 프로모션 타입      | 프리미엄 💌 필요 Qcash : 3,00                                   | 0                                                                               |  |  |  |
| 데일리딜 일자      | 2018-07-05 🛗 기간 :                                        | 보유 Qcash                                                                        |  |  |  |
| 상품코드         | 463 🛙 🖿 📲                                                | 할인번호                                                                            |  |  |  |
| 상품명          | <ul> <li>A 200 second production</li> </ul>              | $1 \rightarrow s \rightarrow 0, 0 \rightarrow s \rightarrow 0, 0 \rightarrow 0$ |  |  |  |
| 판매가          | 477                                                      | 딜 가격                                                                            |  |  |  |
| 링크 주소        | ◉상품페이지 사용 ◎셀러샵                                           | ◎테마                                                                             |  |  |  |
|              |                                                          |                                                                                 |  |  |  |

⑥ 신청가능한 잔여슬롯 수를 확인합니다. 잔여슬롯이 0일경우는 전시신청이 불가하므로 다른 날짜를 선택해주세요

| 데일리딜 프로모션 신청 |               |         |        |         |       |          |            |         |   |
|--------------|---------------|---------|--------|---------|-------|----------|------------|---------|---|
| 상품 선택        | [46] [46] [20 | 018.07  | ′.05 ~ | 2018.   | 07.11 | 128      | <u>Sec</u> | day     | - |
| 프로모션 타입      | 프리미엄 💌        | 필요 Q    | cash   | : 3,00  | 0     |          |            |         |   |
| 데임리딩 임자 5    | 2018-07-05    | i       | 기간     | :       |       |          |            |         | , |
| 웨덴니린 근직      | 1 🔻 잔여슬롯      | 0       | Jul    | •       | 2018  | <b>•</b> | 5          | 0       |   |
| 상품코드         | 46            | Su<br>1 | M0     | 1u<br>3 | Vve   | 1 n<br>5 | Fr<br>6    | Sa<br>7 |   |
| 상품명          |               | 8       | 9      | 10      | 11    | 12       | 13         | 14      |   |
| 파매가          | 479           | 15      | 16     | 17      | 18    | 19       | 20         | 21      |   |
|              | 4             | 22      | 23     | 24      | 25    | 26       | 27         | 28      |   |
| 링크 주소        | ◎상품페이지 사·     | 29      | 30     | 31      |       |          |            |         |   |
|              |               | Clear   |        |         |       |          |            | Close   | ] |

5 전시일을 선택합니다. ④에서 선택한 기간 중 하루를 선택해주세요

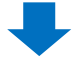

⑦ 보유 Qcash가 충분한지 확인합니다. Qcash가 부족하다면 우측의 【Qcash구매】를 클릭하여 충전해주세요

| 보유 Qcash 7                                                                                                    | 보유 Qcash : 50,000 Qcash | 구매       |  |  |  |  |
|----------------------------------------------------------------------------------------------------|-------------------------|----------|--|--|--|--|
| 할인번호                                                                                                    | 29 **** 1               | 데일리딜 수량  |  |  |  |  |
| where the energy field is the set $\{1,1\}_{1 \leq i \leq j \leq i \leq j \leq i \leq j \leq j \leq j \leq j \leq j$ |                         |          |  |  |  |  |
| 딜 가격                                                                                                    |                         | 최소 판매 수량 |  |  |  |  |
| ◎테마                                                                                                    | 테마 선택                   |          |  |  |  |  |

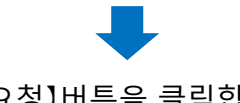

8【요청】버튼을 클릭합니다

| 데일리딜 수량     | No Limit     |
|-------------|--------------|
|             |              |
| 최소 판매 수량    | 1424         |
|             |              |
| <b>8</b> 요청 | 신청이력보기 위로 이동 |

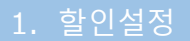

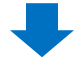

I 페이지 중앙의 팝업메시지를 확인하고 【확인】을 클릭합니다.

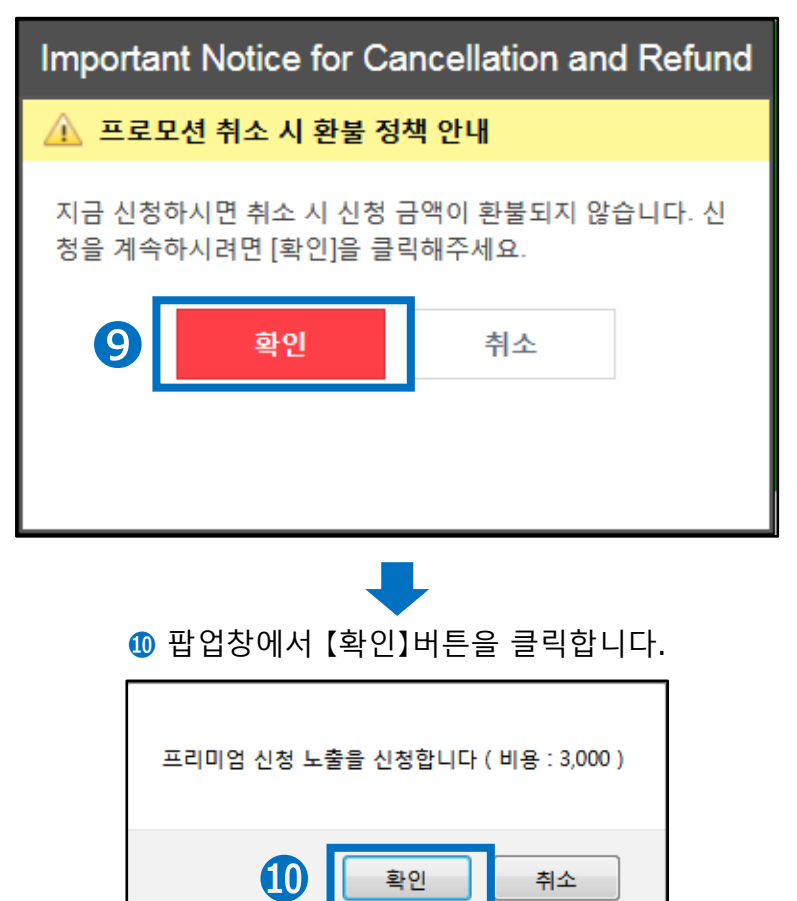

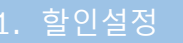

2. 전시신청

① 정상적으로 신청되었는지 확인합니다.
 ·【신청이력보기】 클릭

| 데일리딜 수량  |            | No Limit |       |
|----------|------------|----------|-------|
|          |            |          |       |
| 최소 판매 수량 |            | 160P     |       |
|          |            |          |       |
|          | 2 <b>1</b> | 신청이력보기   | 위로 이동 |

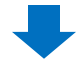

·팝업창에서 「타입」을 「데일리딜」로 선택합니다. ·프로모션 날짜를 입력 후 우측의 【검색】을 클릭하여, 신청이 완료되었는지 확인합니다.

| 프로모션 이력                |                           |           |      |          |      |           |    |      |       |
|------------------------|---------------------------|-----------|------|----------|------|-----------|----|------|-------|
| 최근 활동 (최근 24시간)        |                           |           |      |          |      |           |    |      |       |
| 신청:0, 순인컵: 9, reject:0 |                           |           |      |          |      |           |    |      |       |
| 타임세일 프로모션 신청 니         | 내역 / 데일리딜 프로모션 신청 니       | 내역        |      |          |      |           |    | Q 검색 | Excel |
| 타입 타입세일 💌 프            | 호모선 남쪽 2018/07/08 🗐 - 201 | 8/07/14 🗎 |      |          |      | Time Zone | 전체 |      |       |
| 키워드 다양세금               |                           | 26.11.445 | Ален | H 797    | -    | Status    | 전체 | •    | _     |
|                        |                           | E.4.6.    | 2829 | 2824     | 지금구성 |           |    |      |       |
|                        |                           |           |      |          |      |           |    |      |       |
|                        |                           |           |      |          |      |           |    |      |       |
|                        |                           |           |      |          |      |           |    |      |       |
|                        |                           |           |      |          |      |           |    |      |       |
| 표근 다셔 사세 저녁            |                           |           |      |          |      |           |    |      |       |
|                        |                           |           |      |          |      |           |    |      |       |
|                        |                           |           |      |          |      |           |    |      |       |
| 타임세일                   | 프로모션 신경                   | 형 내역 / 네일 | 리닐   | 프로드      | 고선   | 신경        | 34 | 1억   |       |
|                        |                           |           | 20   | 19/07/09 |      | 1 ~       |    |      | —     |
| 타입                     | 타임세일 🔻                    | 프로모션 날짜   | 20   | 10/07/00 | · ·  |           |    |      |       |
|                        | 타이세인                      |           | 20   | 18/07/14 |      | 1         |    |      |       |
| 키이드                    |                           |           |      |          |      |           |    |      | _     |
| 기눠드                    | 네일리달                      |           |      |          |      |           |    |      |       |

# 데일리딜 (오늘의 특가) 전시의 변경·캔슬

### 1. 프리미엄 전시와 스탠다드 전시의 차이점

- 프리미엄 전시의 경우, 전시를 신청한 후 상품을 변경 · 교체 할 수 있습니다.
   상품 이외의 항목은 변경할 수 없기 때문에, 만일 프로모션 타입이나 일시 변경이 필요한 경우에는, 전시신청을 캔슬 후 재신청 해주세요.
- 스탠다드 전시의 경우, 전시를 신청한 후 상품을 변경 · 교체할 수 없습니다.
   만일 변경이 필요한 경우에는, 전시신청을 캔슬 후 재신청 해주세요

| 변경・수정항목 | 상품 | 프로모션타입 | 일시 |
|---------|----|--------|----|
| 스탠다드    | 불가 | 브고니    | 브기 |
| 프리미엄    | 가능 | 돌기     | 물기 |

#### 2. 프리미엄 전시신청 상품의 교체방법

• 프리미엄 전시의 상품 교체 순서

#### 스페셜 할인 관리 페이지 최하단의 「타임세일 프로모션 신청」、 「데일리딜 프로모션 신청」 항목에 있는【신청이력보기】를 클릭

| Axa3able<br>프리미 <u>업</u> (76)<br>스탠드드(2)<br>기억7+5(222) |                         |              | Select Item for Promotion 7 | t below           |               |         |
|--------------------------------------------------------|-------------------------|--------------|-----------------------------|-------------------|---------------|---------|
| 타임세일 프로모션<br>생동 선택                                     | 신청                      | I · 최소 한시간 0 | 1후에 시작되는 할인만 선택할 수 있도       | 1며, 프로모션을 신청할 수 있 | 64 <b>6</b> . |         |
| 프로모션 타입                                                | 스탠다드 💌 필요 Ocash : 2,000 |              |                             |                   |               |         |
| 타임세일 날짜/타임존                                            |                         | 보유 Qcash     | 보유 Qcash : 46,093           | Qcash 구매          |               |         |
| 상품코드                                                   |                         | <b></b>      |                             | 타입세일 수람           |               |         |
| 상품명                                                    |                         |              |                             |                   |               |         |
| 판매가                                                    |                         | 타임세말가        |                             | 할인적용수량            | 1             |         |
|                                                        |                         |              |                             |                   | 요정 신정이력보      | 기 위로 이동 |

#### 2 팝업창이 뜨면、「타입」에서「데일리딜」을 선택하고、 프로모션 일시나 상품번호를 입력한 뒤【검색】을 클릭합니다.

| 프로모신                 | 힌역                        |           |            |                      |      |       |      |      |               |           |    |      |        |
|----------------------|---------------------------|-----------|------------|----------------------|------|-------|------|------|---------------|-----------|----|------|--------|
| 최근 활동                | 동 (최근 24시건                | <u>t)</u> |            |                      |      |       |      |      |               |           |    |      |        |
| 산성:0, :              | 순연렴: 9, reject:0          |           |            |                      |      |       |      |      |               |           |    |      |        |
| 타인세역                 | 박 프로모셔 시:                 | 형내연/데일    | 김 딕 프 ㄹ 모  | 셔 시청 내역              |      |       |      |      |               |           |    | 0 24 | E Exce |
| 타입                   | 타입세일 💽                    | 프로모션 날짜   | 2018/07/08 | - 2018/07/14 III     |      |       |      |      |               | Time Zone | 전체 |      |        |
| 키워드                  | 타염세일                      |           |            |                      |      |       |      |      |               | Status    | 전체 | -    |        |
|                      | the second second second  |           |            |                      |      |       |      |      |               |           |    |      |        |
| 40                   |                           | 023       | 2000 C 244 | 위용은 <u>주주</u> 차단위험   | 641  | 전시 상태 | 신장일자 | 변경열자 | <u>최종</u> 수정  |           |    |      |        |
| 프로모션                 | 4883<br>8824<br>년 상세 정보   | 323<br>   |            | 982 <u>- 288</u> 040 | લ મા | 전사 상태 | 신정밀자 | 변경엔자 | 10 <b>1</b> 3 |           |    |      |        |
| - 우리<br>프로모신<br>발언타인 | 19412<br>88114<br>년 상세 정보 | 923       |            | 프로모션 취입              | 4 °i | 전사 상태 | 신정밀자 | 변경열자 | <u>1073</u>   |           |    |      |        |

#### 3 검색결과에서 해당상품을 더블클릭 합니다.

| 타입         | 데일리딜   | ▼ 프로모션 날짜             | 2018/07/     | 08 🛗 ~ 201 | 8/07/14  |             |            | Time Zone  | e 전체 | -      |
|------------|--------|-----------------------|--------------|------------|----------|-------------|------------|------------|------|--------|
| 키워드        | 상품번호   | •                     |              |            |          |             |            | Status     | 전체   | •      |
| 타입         | 상품번호   | 상품명                   | 프로모션 날짜      | 프로모션 타입    | 상태       | 전시 상태       | 신청일자       | 변경일자       | 최종수정 |        |
| DAILY DEAL | 487443 | Distance for a street | 2018-07-19   | PREMIUM    | 승인됨      |             | 2018/07/09 | 2018/07/09 | 관리자  |        |
| DAILY DEAL | 41     |                       | 2018-07-20   | PREMIUM    | 공인점      |             | 2018/07/10 | 2018/07/10 | 관리사  |        |
| ·3-        |        |                       |              |            | III      |             |            |            |      | •      |
| 프로모션       | 상세 정보  | <u>1</u>              |              |            |          |             |            |            |      |        |
| 할인타입       |        | DAILY DEAL            | 프로모          | 션 타입       | PREMIUM  |             |            |            |      |        |
| 상품번호       |        | 2 Sec. 2              | 프로모          | 션 날짜       | A 100000 | • · · · · · | 타임존        |            | 0    |        |
| 신청일자       |        | 2 Sec. 2              | 상태           |            | 승인됨      |             | 할인번호       |            | 2    |        |
| 변경일자       |        | 2 Mar 10              | 최종수          | 정          | 관리자      |             | 전시 상태      |            |      |        |
| landing    |        | ⊚ltem Pagese          | eller shopth | eme        | 테미       | · 선택 수정     |            |            |      |        |
| 거절 사유      |        |                       |              |            |          |             |            |            |      |        |
|            |        |                       |              |            |          |             |            |            |      | ★ 요청취소 |

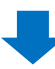

### 2. 프리미엄전시 신청상품의 교체방법

④ 「전시제어」부분에서、교체할 타입을 선택합니다.

- normal : 여성 고객에게 보이는 상품을 교체
  - 남성 : 남성 고객에게 보이는 상품을 교체
    - 양쪽 다 선택하는 것도 가능합니다.

| 전시 제어 (프리                     | 미엄만 설정)            |        |        |    |
|-------------------------------|--------------------|--------|--------|----|
| 4                             | 상품선택 তprormal  한남성 |        |        |    |
| change item<br>교사된 상품에는 커스림 집 | Target 60005       | •      | aormal | 당성 |
|                               | 상품선택               | normal | ▼남성    |    |

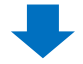

**5** 【상품선택】을 클릭하면, 해당일에 데일리딜 할인이 설정되어있는 상품 리스트가 노출됩니다. 리스트에서 프리미엄 전시 교체할 상품을 선택합니다.

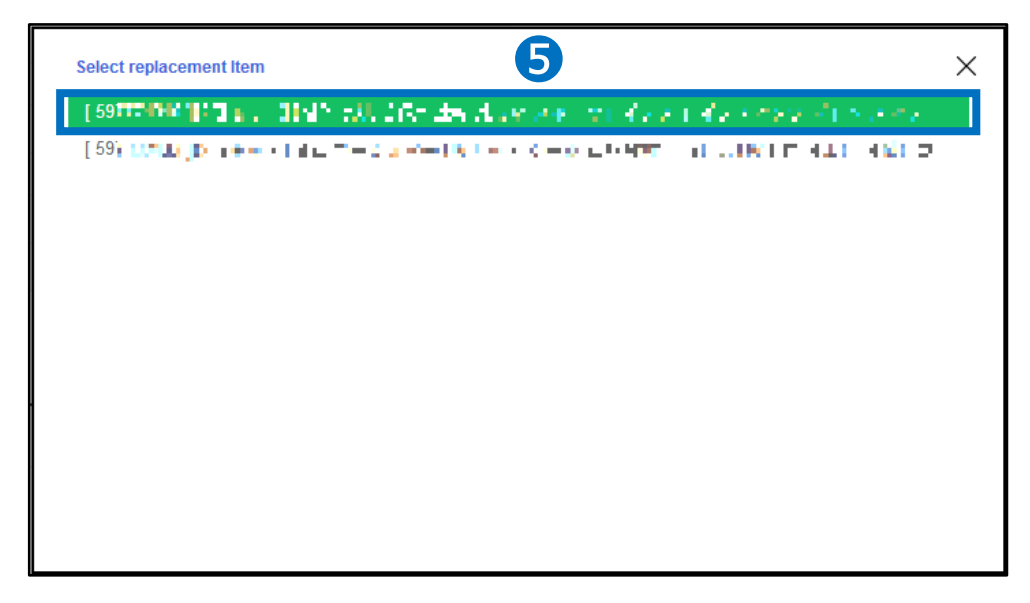

6 상품 이미지가 ⑤번에서 선택한 상품의 이미지로 바뀌었는지 확인합니다.

| 전시 제어 (프i    | 리미엄만 설정)           |   |        |     |
|--------------|--------------------|---|--------|-----|
|              | 상품선택 Ignormal Ig남성 |   |        |     |
|              | Target GOODS       |   | normal | 남성  |
| change Item  |                    | 6 |        |     |
| 교체된 상품에는 커스팀 | d 랜딩이 적용되지 않습니다.   |   |        | 710 |
|              |                    |   |        | 석용  |

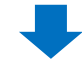

⑦ 하단의 【적용】버튼을 클릭합니다.

| 전시 제어 (프     | 리미엄만 설정)         |        |      |
|--------------|------------------|--------|------|
|              | 상품선택 및normal 및남성 |        |      |
|              | Target GOODS     | normal | 남성   |
| change Item  |                  |        |      |
| 교체된 상품에는 커스팀 | d 현딩이 적용되지 않습니다. |        | 7 48 |

# 3. 프리미엄/스탠다드 전시신청 캔슬방법

- 상품 교체방법 ●~❸ 단계 까지의 과정을 진행합니다.
  - 1 [프로모션 상세정보]의 하단에서 【요청취소】를 클릭합니다.

| 타입         | 데일리털      | ▼ 프로모션 날짜           | 2018/07/          | 08 🔟 ~ 201 | 8/07/14  |       |            | Time Zone  | 전체         |      | Ŧ  |
|------------|-----------|---------------------|-------------------|------------|----------|-------|------------|------------|------------|------|----|
| 키워드        | 상풍번호      | •                   |                   |            |          |       |            | Status     | 전체         | •    |    |
| 타입         | 상품번호      | 상품명                 | 프로모션 날짜           | 프로모션 타입    | 상태       | 전시 상태 | 신청일자       | 변경일자       | 최종수정       |      |    |
| DAILY DEAL | 487443    | Diffuse Annual et   | 2018-07-19        | PREMIUM    | 승인됨      |       | 2018/07/09 | 2018/07/09 | 관리자        |      | _  |
| DAILY DEAL | 4155 1100 | Different Angel Ang | 2018-07-20        | PREMIUM    | 승인됨      |       | 2018/07/10 | 2018/07/10 | 관리자        |      |    |
| < [        |           |                     |                   |            | m        |       |            |            |            |      | Þ. |
| 프로모션       | 상세 정보     | 2                   |                   |            | 00514    |       | _          |            |            |      |    |
| 발인타입       |           | DAILY DEAL          | 프로보               | 전대업        | PREMIUM  |       |            |            |            |      |    |
| 상품번호       |           | A MARKET A          | 프로모               | 선 날짜       | A 100000 |       | 타양존        |            | 0          |      |    |
| 신청일자       |           | A 100000 1          | 상태                |            | 승인됨      |       | 할인번호       |            | 2 1121 .10 |      |    |
| 변경일자       |           | A STREET            | 최종수               | 정          | 관리자      |       | 전시 상태      |            |            |      |    |
| landing    |           | ⊛item Pagese        | eller shop 🛛 💮 th | eme        | EĮD      | 선택 수정 |            |            |            |      |    |
| 거절 사유      |           |                     |                   |            |          |       |            |            |            |      |    |
|            |           |                     |                   |            |          |       |            |            |            | × 요청 | 취소 |

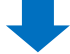

❷ 환불되는 Qcash 금액을 확인하고、【확인】을 클릭합니다.

캔슬요청 시각에 따라서 환불 금액이 달라집니다.프로모션 시작 48시간 전까지 캔슬: 전액 환불

프로모션 시작 48시간~24시간 전까지 캔슬 : 반액 환불
프로모션 시작 24시간 내에 캔슬 : 환불 불가

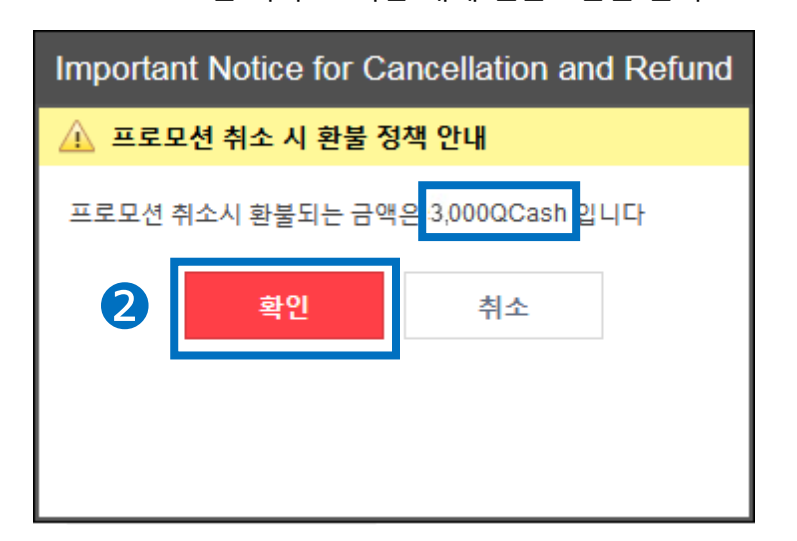

# 데일리딜 (오늘의 특가) 정산금액

### 1. 정산금액의 계산방법

• 데일리딜로 상품을 판매했을 경우, 정산금의 계산방법은 아래와 같습니다.

정산금액 = 할인후의 판매가격 - (할인전 판매가격 X 수수료율)

2. 정산금액의 사례

일반적인 판매시

수수료10%의 상품을 1000엔의 일반가격으로 판매했을 경우

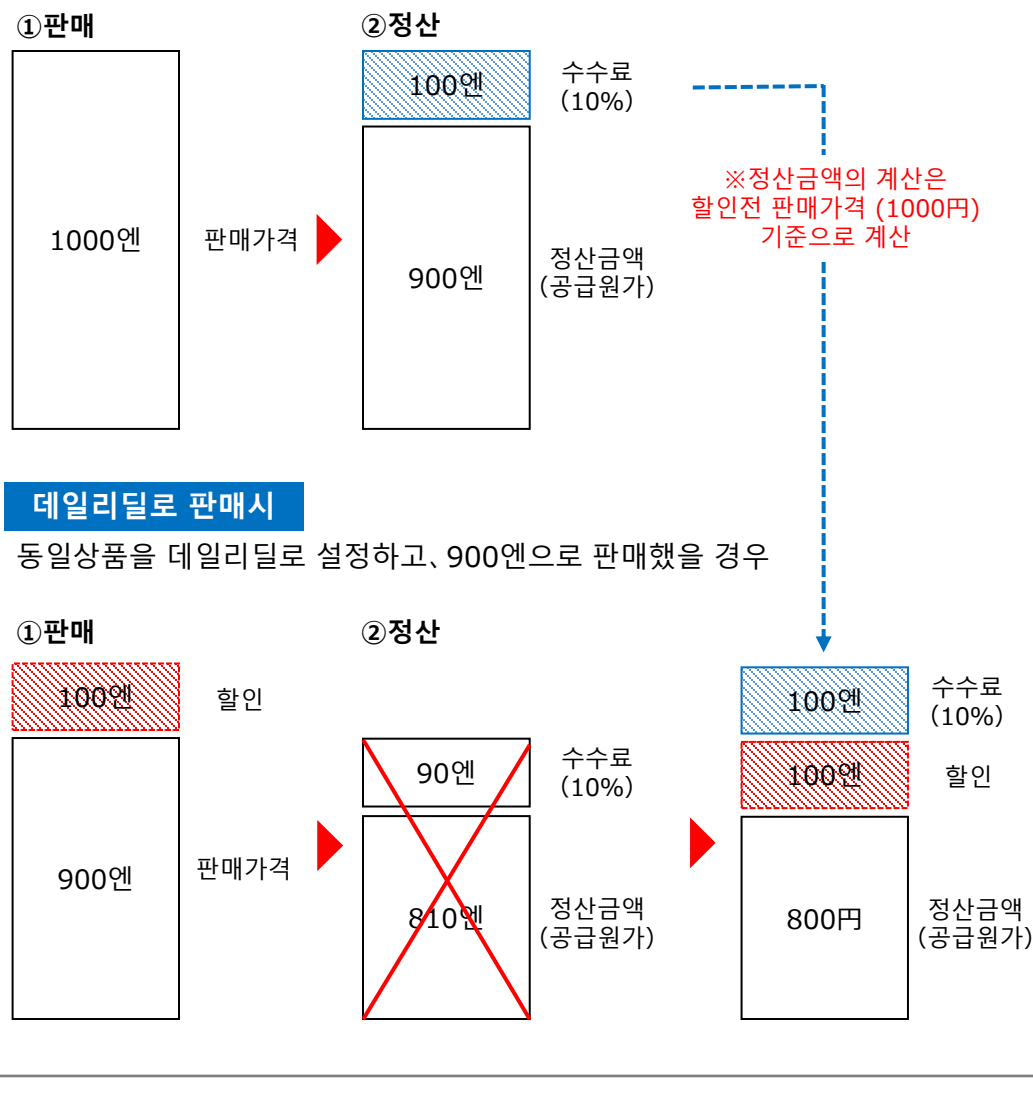

문의처 <u>Qoo10에 문의하기</u>> 카테고리 [QSM조작]> [프로모션·쿠폰·Qcash]